## Report member termination by digital means

It's easy, fast and convenient!

# Reporting member termination # is easy. You may do it paperless via the following means:

Using Member Update on e-MPF Employer Online Service; or

Inputting the last date of employment during online contribution submission.

# applicable to cases without Long Service Payment (LSP) / Severance Payment (SP) offsetting arrangement

## How to report member termination online?

Login to your e-MPF account via <u>www.manulife.com.hk</u>

| <b>川</b> Manulife 宏                          | 利                                          | CONTACT US                                                       |  |  |
|----------------------------------------------|--------------------------------------------|------------------------------------------------------------------|--|--|
| HONG KONG                                    |                                            |                                                                  |  |  |
| Welcome to Employ                            | ver Online Services                        |                                                                  |  |  |
| LOGIN<br>RESOURCES                           | Login                                      |                                                                  |  |  |
| Request PIN                                  |                                            |                                                                  |  |  |
| PRIVACY AND SECURITY<br>Security Information | Manulife Customer Number (MCN) or Username | > Where can you find the Manulife Customer<br>Number for login ? |  |  |
| Privacy Policy                               | PIN                                        | MPF Employers                                                    |  |  |
|                                              |                                            | Group Life & Health Employers                                    |  |  |
|                                              | GO CANCEL                                  | The answer is on the Debit note.                                 |  |  |

## **2** Select Member Update on the left panel

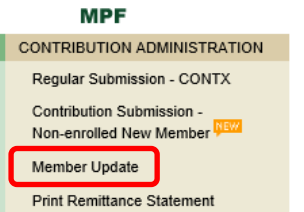

### **B** Select the relevant member and click CHANGE INFORMATION

#### Member Update

| A. Update Latest Relevant Income Information for ALL active member(s). Update The latest relevant income information for all active member(s) is based on Manulife's last recorded data for the active members as of 18-Oct-2020. |               |              |         |            |              |                      |                  |                    |                            |
|----------------------------------------------------------------------------------------------------|---------------|--------------|---------|------------|--------------|----------------------|------------------|--------------------|----------------------------|
| B. Update Relevant Income, Voluntary Contribution Option and Employment Status for INDIVIDUAL member.                                                                                                    |               |              |         |            |              |                      |                  |                    |                            |
| Search and Select Member                                                                                                    |               |              |         |            |              |                      |                  |                    |                            |
| Surnar                                                                                                    | me 🗌          |              |         | Other Na   | me           |                      | SEAR             | CH                 |                            |
| Membe                                                                                                    | er No         |              |         | ]          |              |                      |                  |                    |                            |
| Sort by: O Name O Member No O Status                                                                                                    |               |              |         |            |              |                      |                  |                    |                            |
| Show Members:  All Active Terminated New Incomplete Termination REFRESH                                                                                                    |               |              |         |            |              |                      |                  |                    |                            |
| Total number of matched members: 12 Page 1 / 2                                                                                                    |               |              |         |            |              |                      |                  |                    |                            |
| Select<br>Member                                                                                                    | New<br>Member | Member<br>No | Surname | Other Name | Chinese Name | Employment<br>Status | Term<br>Reason # | Entitle<br>LSP/SP? | Incomplete<br>Termination* |
| 0                                                                                                    | Yes           | 1            | CHAN    | TAI MAN    | 陳大文          | Terminated           | NT               | No                 |                            |
| 0                                                                                                    | Yes           | 2            | LEE     | SIU MING   | 李小明          | Active               |                  |                    |                            |
| 0                                                                                                    | Yes           | 3            | CHEUNG  | MEI LAI    | 張美麗          | Active               |                  |                    |                            |
| 0                                                                                                    | Yes           | 4            | WONG    | MEI MEI    | 王美美          | Active               |                  |                    |                            |
| CHAN                                                                                                    | GE INFORM     | IATION       |         |            |              |                      |                  |                    |                            |

# **4** Update the employment status and termination details and click SAVE

## Member Update

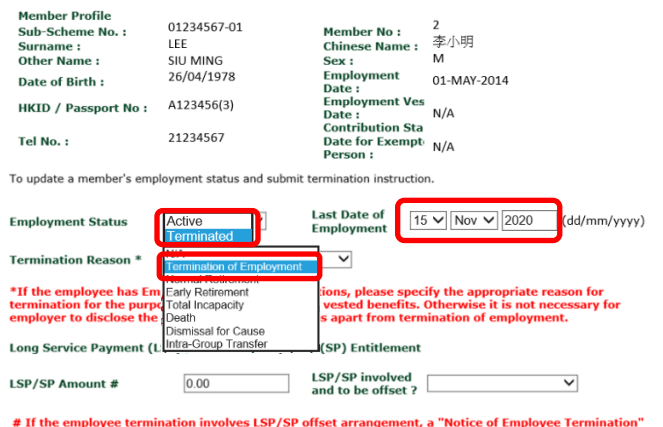

# If the employee termination involves LSP/SP offset arrangement, a "Notice of Employee Termination duly signed by both the terminated employee and the authorized person of your company (with company chop) has to be submitted by mail to Manulife for processing.

### SAVE

# Alternatively, you may simply report member's last date of employment during contribution reporting.

This function is enabled for employers using Contribution Express, AlphaHRMS and Direct File Interface.

| Pay Period Processing<br>Step 3 of 8             |                                      |                                                                                                    |                         |                   |                |                                             |  |  |  |
|--------------------------------------------------|--------------------------------------|----------------------------------------------------------------------------------------------------|-------------------------|-------------------|----------------|---------------------------------------------|--|--|--|
| All Members Regular Submission                   |                                      |                                                                                                    |                         |                   |                |                                             |  |  |  |
| Employer (Company) Name :                        |                                      | ABC CO                                                                                                    | OMPANY LIMITED          |                   |                |                                             |  |  |  |
| Sub-Sche<br>Currency<br>Payroll Fr<br>EXISTING I | me No. :<br>:<br>equency :<br>4EMBER | 01234<br>HKD<br>MONT                                                                                            | 567-01<br>HLY           |                   |                | Page 1 of 1                                 |  |  |  |
| Member<br>No.                                    | Member Name                          | 30/11/                                                                                                    | Relevant Payroll Period | Relevant Income 🛈 | Basic Salary 🛈 | Last Date of<br>Employment<br>(DD/MM/YYYY)# |  |  |  |
| 1                                                | CHAN TAI MAN 陳大文                     |                                                                                                    | 01/11/2020-30/11/2020   | 30000             | 0.00           |                                             |  |  |  |
| 2                                                | LEE SIU MING 泰小明                     |                                                                                                    | 01/11/2020-30/11/2020   | 15000             | 0.00           | 15/11/2020                                  |  |  |  |
| 3                                                | CHEUNG MEI LAI 預美                    | ile of the second second second second second second second second second second second second second second se | 01/11/2020-30/11/2020   | 18000             | 0.00           |                                             |  |  |  |

#### Important

Once you have made a submission online, please **DO NOT** report the same to us in hard copy so as to avoid confusion.

For member termination involving LSP/SP offsetting arrangement, it is necessary to complete and return the <u>original</u> copy of **"Notice of Employee Termination" ("NoT")** for each of the members concerned to Manulife for processing.